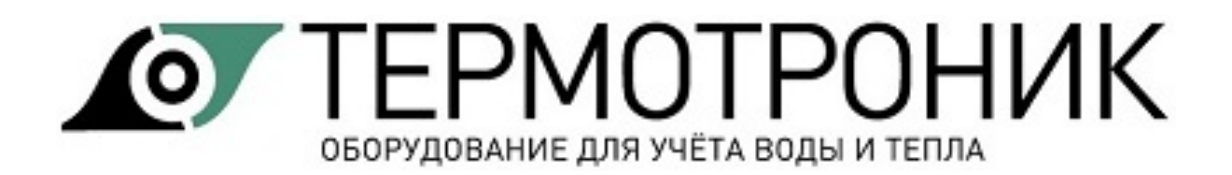

## Программа «АДИ Конфигуратор»

Руководство пользователя

#### Содержание

| Назначение программы                  | 2  |
|---------------------------------------|----|
| Интерфейс пользователя                | 2  |
| Уровни доступа к параметрам настройки | 2  |
| Настройка параметров связи            | 3  |
| Установка связи с адаптером           | 3  |
| Изменение настроечных параметров      | 4  |
| Дискретный импульсный выход           | 6  |
| Монитор обмена                        | 10 |
| Схема подключения                     | 11 |
| Контакты                              | 11 |

#### Назначение программы

Программа "АДИ Конфигуратор" предназначена для изменения настроечных параметров преобразователей измерительных АДИ (далее адаптеры).

Программа функционирует под управлением операционной системы Windows XP и выше.

Рабочий каталог программы должен быть разрешен на запись.

Программа поставляется в виде исполняемого файла и не требует установки.

Внимание! Файл с программой следует сохранять в отдельной папке.

### Интерфейс пользователя

При запуске программы на экран выводится главное окно программы

| Файл  Вид  Параметры  Справка    Старт  Настройки  Сервис  О программе    Настройки  Записать  Отчет о настройках    Сетевой адрес:  Отчетн.час:  Отчет о скорость  RS-23    240  23  91  аа  9600  900    Вход V1  Вход V2  Вес имп. (п/имп.):  Уровень:  Антидребезг (мс):  Режим:    1  НЗ  10  счет имп.     Вход P1  Вход P2  Ртах (МПа):  16     Выход OUT(ток)  Gmax (м3/4):   10     Выход OUT(дискр.)  Режим:  Уставка min:  Уставка тах:     вкл. по порогу G>уставки тах  0  10 | - АДИ Ко  | онфигу   | ратор          |           |        |         |            |              |
|----------------------------------------------------------------------------------------------------|-----------|----------|----------------|-----------|--------|---------|------------|--------------|
| Кастройки    Сервис    О программе      Настройки    Записать    Отчет о настройках      Записать    Отчет о настройках      Сетевой адрес:    Отчетн.час:    Отчетн.сутки:    Питерфлоу:    Скорость    RS-23      240    23    31    да    9600    9600    9600      Вход V1    Вход V2    Вес имп. (л/имп.):    Уровень:    Антидребезг (мс):    Режим:      1    H3    10    счет имп.       Вход P1    Вход P2    Ртах (МПа):                                                         | Файл      | Вид      | Параметры      | Спра      | вка    |         |            |              |
| Настройки<br>Записать Отчет о настройках<br>Сетевой адрес: Отчетн час: Отчетн.сутки: ПитерФлоу: Скорость RS-23<br>240 23 ▼ 31 ▼ да ♥ 9600 ▼<br>Вход V1 Вход V2<br>Вес имп. (л/имп.): Уровень: Антидребезг (мс): Режим:<br>1 H3 ▼ 10 Счет имп. ▼<br>Вход Р1 Вход Р2<br>Ртах (МПа):<br>1.6<br>Выход OUT(ток)<br>Gmin (м3/ч): Gmax (м3/ч):<br>0 1<br>Выход OUT(дискр.)<br>Режим: Уставка min: Уставка тах:<br>вкл. по порогу G>уставки тах ▼ 0 10<br>↓ + отсутствие измерений                 | Старт     |          | 🗱<br>Настройки | Cep       | вис    | Опро    | 🦓<br>ограм | ме           |
| Записать    Отчет о настройках      Сетевой адрес:    Отчетн.час:    Отчетн.сутки:    Питерфлоу:    Скорость RS-23      240    23    31    да    9600    9      Вход V1    Вход V2    вс имп. (п/имп.):    Уровень:    Антидребезг (мс):    Режим:      1    H3    10    Счет имп.       Вход P1    Вход P2    Раз (МПа):                                                                                                    | Настройн  | ки       |                |           |        |         |            |              |
| Сетевой адрес: Отчетн.час: Отчетн.сутки: ПитерФлоу: Скорость RS-23<br>240 23 3 31 4 да 9600 4<br>Вход V1 Вход V2<br>Вес имп. (л/имп.): Уровень: Антидребезг (мс): Режим:<br>1 H3 10 счет имп. •<br>Вход Р1 Вход Р2<br>Ртах (МПа):<br>1.6<br>Выход OUT(ток)<br>Gmin (м3/ч): Gmax (м3/ч):<br>0 1<br>Выход OUT(дискр.)<br>Режим: Уставка min: Уставка тах:<br>вкл. по порогу G>уставки тах 0 10<br>• + отсутствие измерений                                                                   | Записа    | ъ        |                |           |        |         | Отчет      | о настройка) |
| Сетевой адрес: Отчетн.час: Отчетн.сутки: Питерфлоу: Скорость RS-23<br>240 23 3 31 4 ла 9600 4<br>Вход V1 Вход V2<br>Вес имп. (л/имп.): Уровень: Антидребезг (мс): Режим:<br>1 H3 10 счет имп. •<br>Вход Р1 Вход Р2<br>Ртах (МПа):<br>16<br>Выход OUT(ток)<br>Gmin (м3/ч): Gmax (м3/ч):<br>0 1<br>Выход OUT(дискр.)<br>Режим: Уставка min: Уставка max:<br>вкл. по порогу G>уставки max 0 10<br>• + отсутствие измерений                                                                    |           |          |                |           |        |         |            |              |
| 240  23  31  да  9600    Вход V1  Вход V2    Вес имп. (л/имп.): Уровень:  Антидребезг (мс):  Режим:    1  H3  10  Счет имп.     Вход P1  Вход P2  Ртах (МПа):                                                                                                    | Сетевой а | адрес:   | Отчетн.час: С  | Отчетн.су | тки: П | итерфл  | ioy: Ci    | корость RS-2 |
| Вход V1  Вход V2    Вес имп. (л/имп.):  Уровень:    1  H3    10  Счет имп. ▼    Вход P1  Вход P2    Ртах (МПа):                                                                                                    | 240       |          | 23 🔻           | 31        | -      | ia 👘    | - 9        | 600          |
| Вес имп. (л/имп.): Уровень: Антидребезг (мс): Режим:<br>1 H3 ▼ 10 Счет имп. ▼<br>Вход Р1 Вход Р2<br>Ртах (МПа):<br>1.6<br>Выход OUT(ток)<br>Gmin (м3/ч): Gmax (м3/ч):<br>0 1<br>Выход OUT(дискр.)<br>Режим: Уставка min: Уставка max:<br>вкл. по порогу G>уставки max ▼ 0 10<br>■ + отсутствие измерений                                                                                                    | Вход V1   | Вход     | V2             |           |        |         |            |              |
| 1  H3  ▼  10  счет имп. ▼    Вход Р1  Вход Р2  Ртах (МПа):  1.6    П.6  П  П  1.6    Выход ОUT(ток)  Gmax (м3/ч):  0  1    Выход ОUT(дискр.)  1  1  1    Режим:  Уставка min:  Уставка тах:  8кл. по порогу G>уставки тах  0  10    Г  + отсутствие измерений  К  10  10  10                                                                                                    | Веси      | мп. (л/  | имп.): Уровен  | нь:       | Антидр | ебезг ( | мс):       | Режим:       |
| Вход Р1  Вход Р2    Ртах (МПа):  1.6    1.6                                                                                                    | 1         |          | H3             | •         | 10     |         |            | счет имп.    |
| Ртах (МПа):<br>1.6<br>Выход ОUT(ток)<br>Gmin (м3/ч): Gmax (м3/ч):<br>Выход OUT(дискр.)<br>Режим: Уставка min: Уставка тах:<br>вкл. по порогу G>уставки тах ▼ 0 10<br>Г + отсутствие измерений                                                                                                    | Вход Р1   | Вход     | P2             |           |        |         |            |              |
| 1.6    Выход ОUТ(ток)    Gmin (м3/ч):    Выход OUT(дискр.)    Режим:  Уставка min:    Уставка min:  Уставка max:    вкл. по порогу G>уставки max  0    10  + отсутствие измерений                                                                                                    | Pma       | ах (МПа  | a):            |           |        |         |            |              |
| Выход ОUТ(ток)<br>Gmin (м3/ч): Gmax (м3/ч):<br>Выход OUT(дискр.)<br>Режим: Уставка min: Уставка max:<br>вкл. по порогу G>уставки max ▼ 0 10<br>□ + отсутствие измерений                                                                                                    | 1.6       | 5        |                |           |        |         |            |              |
| Gmin (м3/ч):  Gmax (м3/ч):    Выход ОUT(дискр.)  1    Режим:  Уставка min:  Уставка max:    вкл. по порогу G>уставки max  0  10    • + отсутствие измерений                                                                                                    | Выход О   | UT(tor   | c)             |           |        |         |            |              |
| Выход ОUТ(дискр.)    Режим:    Уставка min:    Уставка max:      вкл. по порогу G>уставки max    0    10      + отсутствие измерений                                                                                                    | Gmi       | in (м3/ч | i): Gm         | ах (м3/ч) | ):     |         |            |              |
| Выход ОUТ(дискр.)<br>Режим: Уставка min: Уставка max:<br>вкл. по порогу G>уставки max ▼ 0 10<br>□ + отсутствие измерений                                                                                                    | 0         |          | 1              |           |        |         |            |              |
| Режим: Уставка min: Уставка max:<br>вкл. по порогу G>уставки max ▼ 0 10<br>↓ + отсутствие измерений                                                                                                    | Выход О   | UT(дио   | жр.)           |           |        |         |            |              |
| вкл. по порогу G>уставки max ▼ 0 10<br>+ отсутствие измерений                                                                                                    | Режим:    |          |                |           | Уставк | a min:  | Уста       | вка тах:     |
| + отсутствие измерений                                                                                                    | вкл. по   | порог    | у G>уставки п  | nax 🔻     | 0      |         | 10         |              |
|                                                                                                    | 📃 + от    | сутств   | ие измерений   |           |        |         |            |              |
|                                                                                                    | x         |          |                |           |        |         |            |              |

Программа имеет стандартный интерфейс, включающий панель меню и панель управления.

В нижней части главного окна программы находится строка состояния, в которой отображаются результаты выполнения команд.

### Уровни доступа к параметрам настройки

Настроечные параметры в зависимости от уровня значимости имеют разные степени ограничения доступа.

Адаптер АДИ имеет 2 уровня доступа к настроечным параметрам:

- 1. Кнопка доступа
- 2. Электронный ключ

Кнопка доступа находится внутри прибора. Время удержания кнопки - около 1 с.

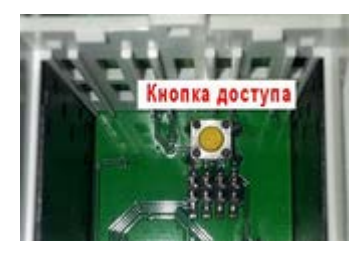

Перечень параметров и соответствующие им уровни доступа приведены на рисунке.

|                                                                                              | Уровень доступа                                       |  |  |
|----------------------------------------------------------------------------------------------|-------------------------------------------------------|--|--|
| НАСТРОЙКИ                                                                                    |                                                       |  |  |
| Сетевой адрес                                                                                | Кнопка доступа                                        |  |  |
| Отчетный час                                                                                 | Кнопка доступа                                        |  |  |
| Отчетные сутки                                                                               | Кнопка доступа                                        |  |  |
| Наличие Питерфлоу                                                                            | Кнопка доступа                                        |  |  |
| Скорость обмена RS-232                                                                       | Кнопка доступа                                        |  |  |
| Вес импульса каналов V1 и V2                                                                 | Кнопка доступа                                        |  |  |
| Уровень срабатывания дискретного<br>входа                                                    | Кнопка доступа                                        |  |  |
| Значение антидребезга, мс                                                                    | Кнопка доступа                                        |  |  |
| Режим импульсного входа                                                                      | Кнопка доступа                                        |  |  |
| Верхний предел датчиков давления                                                             | Кнопка доступа                                        |  |  |
| Верхний и нижний пределы расходов<br>для токового выхода (Gmax и Gmin)                       | Кнопка доступа                                        |  |  |
| Режим дискретного импульсного выхода                                                         | Кнопка доступа                                        |  |  |
| Уставки (пороги) дискретного<br>импульсного выхода                                           | Кнопка доступа                                        |  |  |
| СБРОС АРХИВА                                                                                 | Кнопка доступа                                        |  |  |
| СТАНОВКА ДАТЫ/ВРЕМЕНИ                                                                        | Кнопка доступа                                        |  |  |
| КОРРЕКЦИЯ ВРЕМЕНИ                                                                            | Без доступа<br>(в пределах разрешенного<br>диапазона) |  |  |
|                                                                                              | Кнопка доступа<br>(в пределах +/- 30 минут)           |  |  |
| Управление дискр. выходом *                                                                  | Без доступа                                           |  |  |
| установленном режиме выхода «RS232». В противном случае выдается сообщение<br>«Нет доступа». |                                                       |  |  |

Примечание Все действия по изменению настроечных параметров фиксируются в архиве событий

Внимание! Установка ДАТЫ/ВРЕМЕНИ автоматически приводит с СБРОСУ архива!

## Настройка параметров связи

Для настройки параметров канала связи необходимо в меню Параметры выбрать пункт Настройки.

|   | 📃 АДИ Конфиг | уратор            |                     |                     |        |
|---|--------------|-------------------|---------------------|---------------------|--------|
| 1 | Файл Вид     | Параметры Справка | Тип соединения:     |                     |        |
|   | Старт        | Настройки         | прямое (СОМ-порт) 🔻 |                     | Отмена |
| İ |              | Copure Copure     | СОМ-порт:           | Скорость (бит/сек.) |        |
| ł | Сервис       |                   | COM5 -              | авто                |        |
| 1 |              |                   | IP адрес:           | IP порт:            |        |
|   |              |                   |                     | 10000               |        |

В раскрывшемся окне выбрать (установить):

- тип соединения (прямое (СОМ-порт или IP Network(TCP));
- номер СОМ-порта и скорость обмена (9600 или 19200);
- IP адрес и IP порт.

Примечание. Тип соединения IP Network(TCP) доступен только при применении внешнего преобразователя интерфейса Ethernet/RS232.

#### Установка связи с адаптером

Для установки связи необходимо подключить адаптер к ПК (см. <u>Схемы подключения</u>), запустить программу "АДИ Конфигуратор" и настроить параметры канала связи (см. <u>Настройка параметров связи</u>).

Старт

АДИ Конфигуратор

Далее нажать на кнопку

При успешном соединении в главном окне программы отображаются настроечные параметры адаптера и появляется надпись "Успешно" в окне состояния.

Для выяснения проблем при отсутствии связи следует открыть окно монитора обмена (см. <u>Монитор</u> <u>обмена</u>) и отправить содержимое монитора в службу техподдержки ЗАО "ТЕРМОТРОНИК" (см. <u>Контакты</u>).

Для прекращения обмена с адаптером и освобождения канала связи необходимо нажать кнопку

| Стоп |  |
|------|--|
|      |  |

#### Изменение настроечных параметров

Изменение настроечных параметров в адаптере производится перед вводом прибора в эксплуатацию.

Для изменения значения параметров необходимо установить связь с адаптером (см. <u>Установка связи с</u> <u>адаптером</u>) и разрешить доступ к настроечным параметрам, нажав на 1 с кнопку доступа (см. <u>Уровни до-</u> <u>ступа к параметрам настройки</u>).

Общие настроечные параметры изменяются на вкладке "Настройки", а системные - на вкладке "Сервис".

#### Изменение общих параметров

| 🕒 АДИ Конфи   | гуратор          |                     |             |                 |
|---------------|------------------|---------------------|-------------|-----------------|
| Файл Вид      | Параметры        | Справка             |             |                 |
| Стоп          | 🗱<br>Настройки   | <b>іі</b><br>Сервис | 9<br>О прог | ?<br>рамме      |
| Настройки     |                  |                     |             |                 |
| Прочитать     | Записать         |                     | Отче        | ет о настройках |
| АДИ-0-1, АВ 0 | 1.01, ПВ 01.0    | AB                  |             |                 |
| Сетевой адрес | : Отчетн.час: От | чесутки: Г          | Питерфлоу:  | Скорость 232:   |
| 240           | 23 🔻 3           | 1 🚽                 | да 🔻        | 9600 👻          |
| Вход л 1      | V2               |                     |             |                 |
| Вес имп.      | (л/имп.):        |                     |             |                 |
| 1000          |                  |                     |             |                 |
| Вход Р1 Вхо   | д P2             |                     |             |                 |
| Pmax (Mf      | la):             |                     |             |                 |
| 1.6           |                  |                     |             |                 |
| Выход OUT     |                  |                     |             |                 |
| Gmin (M3      | /ч): Gmax        | с (м3/ч):           |             |                 |
| 0             | 1                |                     |             |                 |

1. В окне конкретного параметра ввести или выбрать из списка требуемое значение.

2. Нажать кнопку "Записать".

Новое значение параметра запишется в память адаптера. Факт изменения параметра зафиксируется в архиве событий.

При отсутствии доступа к настройкам изменения параметров не происходит, а на экран выводится сообщение

| Ошиб | ka 💽            |
|------|-----------------|
| ▲    | Доступ запрещен |
|      | ОК              |

3. В случае необходимости можно распечатать отчет о настройках.

| 0   | тчет о настройках   |                               |           |
|-----|---------------------|-------------------------------|-----------|
| Фай | іл                  |                               |           |
| Zo  | om+ 😑 Zoom- 🆽 Печат |                               |           |
|     |                     |                               |           |
|     |                     | ОТЧЕТ О НАСТРОЙКАХ            |           |
|     |                     | Адаптер измерительный:        | АДИ-0-1   |
|     |                     | Серийный номер:               | 000001    |
|     |                     | Аппаратная версия:            | AB 01.01  |
|     | ИДЕНТИФИКАЦИЯ       | Программная версия:           | ПВ 01.01  |
|     |                     | Контрольная сумма ПО:         | 11AB.4F32 |
|     |                     | Контрольная сумма настроек:   | 45B1      |
|     |                     | Контрольная сумма калибровок: | 47CF      |
|     |                     | Сетевой адрес:                | 240       |
|     |                     | Отчетный час:                 | 23        |
|     | ОБЩИЕ               | Отчетные сутки:               | 31        |
|     |                     | Наличие Питерфлоу:            | да        |
|     |                     | онорость обмена (бит/сек.):   | 9600      |
|     |                     |                               |           |

#### Изменение системных параметров

К системным параметрам относятся:

- установка текущего времени и даты;

- коррекция времени;
- сброс архива.

Для изменения системных параметров разрешить доступ к настройкам и перейти на вкладку "Сервис".

| 🕒 АДИ Конфи                                                                                                    | гуратор                                                                                                    |                                                      |                  |          |
|----------------------------------------------------------------------------------------------------|----------------------------------------------------------------------------------------------------|------------------------------------------------------|------------------|----------|
| Файл Вид                                                                                                    | Параметры                                                                                                    | Справка                                              |                  |          |
| Стоп                                                                                                    | 🗱<br>Настройки                                                                                                    | 🔅<br>Сервис                                          | 🤶<br>О программи | 2        |
| Сервис                                                                                                    |                                                                                                    |                                                      |                  |          |
| Дата/время:                                                                                                    |                                                                                                    |                                                      |                  |          |
| 20.08.2014 👻                                                                                                    | 17:57:32 👻 🗙                                                                                                    |                                                      | Прочитать        | Записать |
| Расхождение                                                                                                    | времени: 0(д.) 0(ч                                                                                                    | .) 0(мин.) -4(се                                     | вк.)             |          |
|                                                                                                    | Корре                                                                                                    | ктировка вре                                         | мени             |          |
|                                                                                                    | (                                                                                                    | Сброс архива                                         |                  |          |
| Дата/время<br>Расход LIN<br>V+ LIN: 60<br>V- LIN: 29<br>V1: 1095 (1<br>V2: 22.8044)<br>P1: 0.4266<br>P2: 1.4041;<br>D11: выкл.<br>D12: выкл.<br>D0UT: выкл.<br>D0UT: выкл<br>Iout: 0 (м)<br>Калибровки<br>Доступ раз<br>Авторизаци<br>Сбой АЦП: 1<br>Cбой ALП: | : 20.08.14 17<br>: 0.037422 (м<br>832262768552<br>.542114750666<br>43)<br>9994902685 (м<br>14 (МПа)<br>29 (МПа)<br>а)<br>разрешены: на<br>я по ключу: н<br>еет<br>: нет | :57:40<br>:3/41)<br>6 (143)<br>3 (143)<br>:3)<br>:3) |                  |          |

#### Установка Даты/времени

Внимание! При установке Даты/времени происходит автоматический сброс архива!

Для установки даты/времени в окне "Дата/время" ввести требуемые значения и нажать кнопку Записать

На экран выводится предупреждение о сбросе архива измерительной информации.

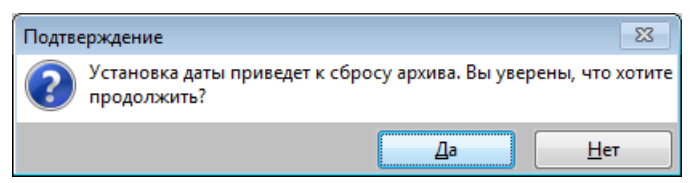

# Примечание Для быстрой установки текущего времени и даты можно нажать кнопку рядом с окном "Дата/время".

#### Коррекция времени

Для определения величины расхождения часов АДИ с текущим временем ПК необходимо нажать кнопку

Прочитать. Величина расхождения отобразится в окне "Расхождение времени".

Далее нажать кнопку "Корректировка времени".

В раскрывшемся окне ввести требуемую величину коррекции и нажать кнопку "ОК".

| Коррекция времени   | ×      |
|---------------------|--------|
| Коррекция ±386 сек. | ОК     |
| 0                   | Отмена |

#### Сброс архива

Для сброса необходимо обеспечить доступ к настройкам и нажать кнопку "**Сброс архива**". Подтвердить необходимость выполнения сброса

| Подтверждение                  | 83               |
|--------------------------------|------------------|
| 📀 Вы уверены, что хотите сдела | ть сброс архива? |
| Да                             | <u>Н</u> ет      |

## Дискретный импульсный выход

Дискретный импульсный выход изменяет свое состояние в зависимости от установленного режима работы. При этом состоянию «Включено» соответствует низкий уровень выходного напряжения, а состоянию «Выключено» – высокий.

Дискретный выход в регистраторах АДИ-0-0 и АДИ-0-1 аппаратного исполнения АВ 2.0 имеет несколько режимов работы. Настройка режима выхода выполняется в меню «Настройки» ПО «АДИ Конфигуратор» – вкладка «Выход OUT(дискр).

| Выход OUT(дискр.)      |              |              |  |  |  |
|------------------------|--------------|--------------|--|--|--|
| Режим:                 | Уставка min: | Уставка тах: |  |  |  |
| G> max 🔹               | 0            | 10           |  |  |  |
| + отсутствие измерений |              |              |  |  |  |

На состояние дискретного выхода оказывают влияния ошибки измерений параметров (в зависимости от режима работы выхода). Изменение состояния выхода при наличии ошибок измерений задается установкой признака **«+ отсутствие измерений»**.

Возможные варианты режимов работы дискретного выхода:

| Режим:                                                                                                    |                                        | Уставка min: | Уставка тах: |
|----------------------------------------------------------------------------------------------------|----------------------------------------|--------------|--------------|
| G> max                                                                                                    | -                                      | 0            | 0            |
| выключен<br>сраб.дискр.входа 1<br>сраб.дискр.входа 2<br>P1> max<br>P2< min<br>(P1 < min) или (P1 > ma<br>(P1 >= min) и (P1 <= ma<br>(P2 < min) или (P2 > ma<br>(P2 >= min) и (P2 <= ma<br>G> max<br>G< min<br>(G < min) или (G > ma<br>(G >= min) и (G <= ma<br>RS-232<br>пустая труба | ax)<br>ax)<br>ax)<br>ax)<br>ax)<br>(x) |              |              |

Примечание Изменение режима работы выхода возможно только при разрешенном доступе на изменение настроечных значений.

Х

#### Режимы импульсного выхода

#### 1. Выключен

Дискретный выход не используется.

#### 2. Включение по срабатыванию дискретного входа 1 (2)

Дискретный выход изменяет состояние в зависимости от величины входного сигнала на входах 1 (V1) или 2 (V2). Предварительно соответствующий вход должен быть настроен на режим дискретного входа, а также задан уровень срабатывания (Нормально Замкнутый или Нормально Разомкнутый) и время устранения дребезга (диапазон установки от 1 до 65535 мс).

| E | вход V1 | Вход V2              |          |   |                   |                |
|---|---------|----------------------|----------|---|-------------------|----------------|
|   | Вес имп | і. <b>(л/имп.)</b> : | Уровень: |   | Антидребезг (мс): | Режим:         |
|   | 0       |                      | H3       | • | 10                | дискр.вход 🗸 🔻 |
|   |         |                      |          |   |                   |                |

Алгоритм работы выхода показан на рисунках.

|              | Уровень срабатывания |             |                     |           |  |  |  |
|--------------|----------------------|-------------|---------------------|-----------|--|--|--|
|              | Нормально            | разомкнутый | Нормально замкнутый |           |  |  |  |
| Вход V1 (V2) | Разомкнут            | Замкнут     | Замкнут             | Разомкнут |  |  |  |
| Выход DOUT   | Выключен             | Включен     | Выключен            | Включен   |  |  |  |

Примечание Признак «+Отсутствие измерений» в настройках на работу дискретного выхода не оказывает влияния.

## 3. Включение по порогу Р1 (Р2) > уставки максимум, Р1 (Р2) < уставки минимум

Регистратор сравнивает текущие показания давления по каналам Р1 или Р2 со значением одной из уставок Min или Max и изменяет состояние выхода в зависимости от настроек режима работы.

|              | Режим выхода |            |                     |  |  |  |  |  |
|--------------|--------------|------------|---------------------|--|--|--|--|--|
|              | P1           | (P2) > max | P1 (P2) < min       |  |  |  |  |  |
|              |              | Устания М  | Уставка Мл          |  |  |  |  |  |
| Вход Р1 (Р2) |              | We have M  | Уставка М           |  |  |  |  |  |
|              |              |            |                     |  |  |  |  |  |
|              |              | Выключен   | Выключен 🚽 Выключен |  |  |  |  |  |
| выход DOU1   | Включен      | Включен    | BKTH                |  |  |  |  |  |

Алгоритм работы выхода показан на рисунках.

# Примечание При установке признака «+Отсутствие измерений» в настройках дискретный выход переводится в состояние «Включен» при значении входного тока менее 3,2 мА или более 24 мА.

#### 4. Включение при (P1 (P2) < уставки минимум) или (P1 (P2) > уставки максимум)

Регистратор сравнивает текущие показания давления по каналам Р1 или Р2 со значениями обоих уста-вок Min или Max и изменяет состояние выхода при входном давлении менее Min или более Max.

Алгоритм работы выхода показан на рисунке.

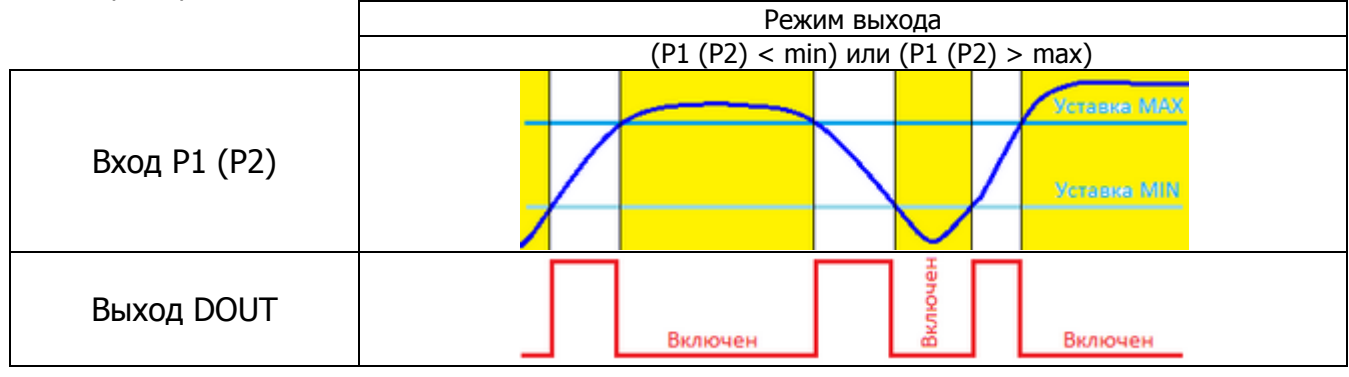

Примечание При установке признака «+Отсутствие измерений» в настройках дискретный выход переводится в состояние «Включен» при значении входного тока менее 3,2 мА или более 24 мА.

#### 5. Включение при (P1 (P2) > уставки минимум) и (P1 (P2) < уставки максимум)

Регистратор сравнивает текущие показания давления по каналам P1 или P2 со значениями обоих уста-вок Min или Max и изменяет состояние выхода при входном давлении в диапазоне от Min до Max.

Алгоритм работы выхода показан на рисунке.

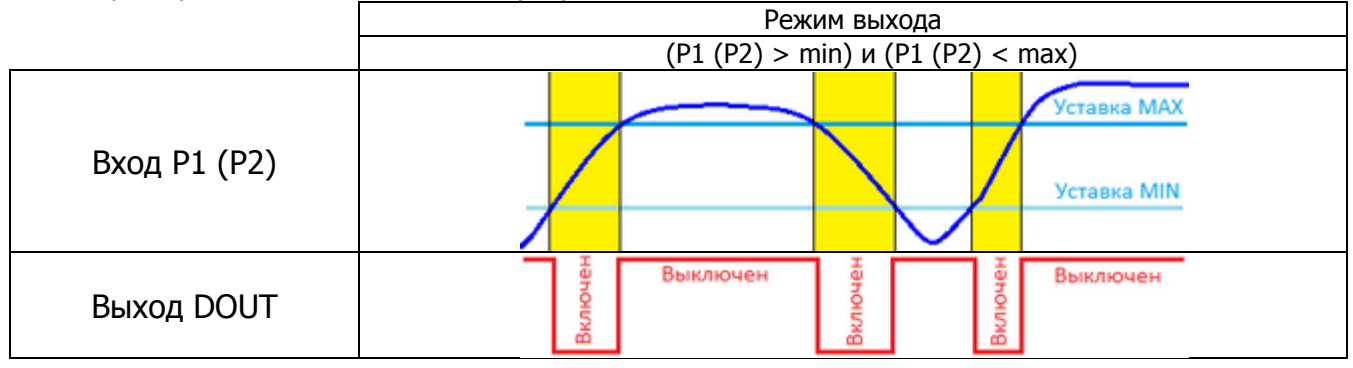

# Примечание При установке признака «+Отсутствие измерений» в настройках дискретный выход переводится в состояние «Включен» при значении входного тока менее 3,2 мА или более 24 мА.

#### 6. Включение по порогу G > уставки максимум, G < уставки минимум

Регистратор сравнивает текущие показания расхода по каналу LIN от расходомера Питерфлоу со значением одной из уставок Міп или Мах и изменяет состояние выхода в зависимости от настроек режима работы.

Для работы регистратора по интерфейсу LIN следует в настройках задать, что расходомер Питерфлоу PC подключен.

| Настройки                                                               |        |      |   |    |     |             |      |
|-------------------------------------------------------------------------|--------|------|---|----|-----|-------------|------|
| Прочитать                                                               | Записа | ъ    |   |    | Отч | ет о настро | йках |
| АДИ-0-1, АВ 02.01, ПВ 01.0                                              |        |      |   |    |     |             |      |
| Сетевой адрес: Отчетн.час: Отчет за сутки Питерфлоу: Скорость по RS232: |        |      |   |    |     |             |      |
| 240                                                                     | 23     | ▼ 31 | - | да | -   | 9600        | •    |

Алгоритм работы выхода показан на рисунках.

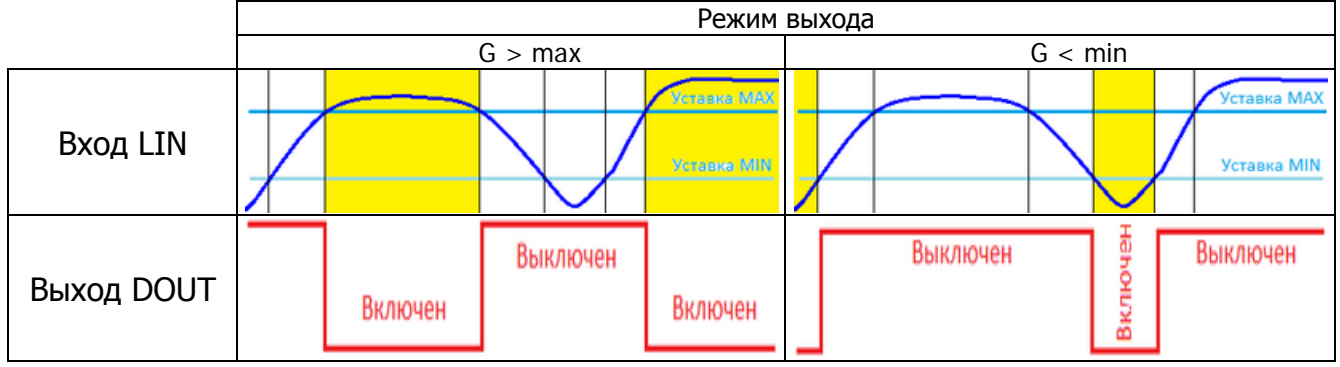

Примечание При установке признака «+Отсутствие измерений» в настройках дискретный выход переводится в состояние «Включен» при неисправности, выявленной системой внутренней диагностики расходомера, а также при отсутствии связи с расходомером по каналу LIN.

#### 7. Включение при (G < уставки минимум) или (G > уставки максимум)

Регистратор сравнивает текущие показания расхода по каналу LIN от расходомера Питерфлоу со значением обоих уставок Min или Max и изменяет состояние выхода при входном расходе менее Min или более Max.

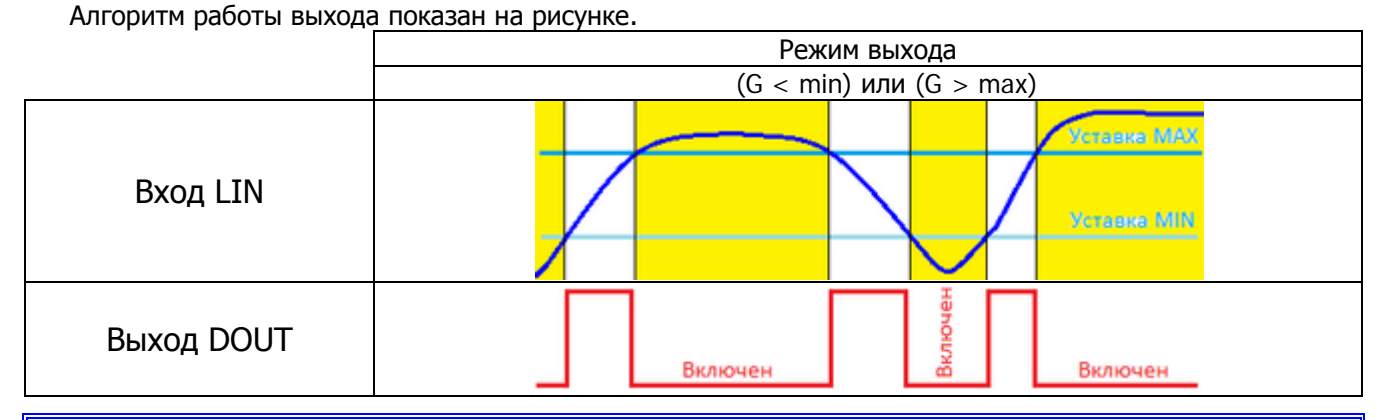

Примечание При установке признака «+Отсутствие измерений» в настройках дискретный выход переводится в состояние «Включен» при неисправности, выявленной системой внутренней диагностики расходомера, а также при отсутствии связи с расходомером по каналу LIN.

#### 8. Включение при (G > уставки минимум) и (G < уставки максимум)

Регистратор сравнивает текущие показания расхода по каналу LIN от расходомера Питерфлоу со значением обоих уставок Min или Max и изменяет состояние выхода при входном расходе в диапазоне от Min до Max.

Алгоритм работы выхода показан на рисунке.

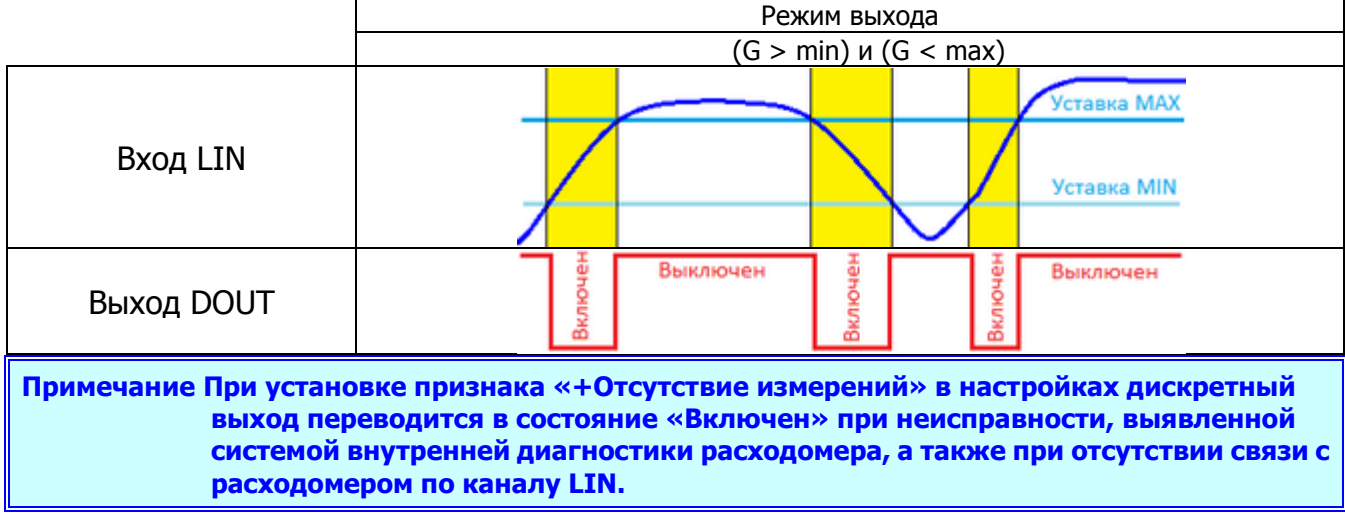

#### 9. Включение по команде из RS232

Изменение состояние выхода происходит по командам, выдаваемым из ПО «АДИ Конфигуратор» в меню «Сервис».

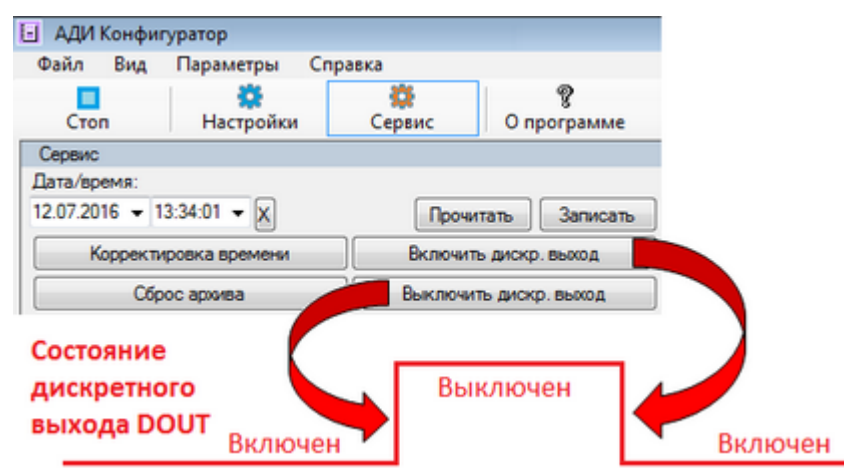

Примечания 1. Признак «+Отсутствие измерений» в настройках на работу дискретного выхода не оказывает влияния. 2. Для изменения состояние выхода доступ к настройкам не требуется.

#### 10. Включение по факту обнаружения пустой трубы

Выход переводится в состояние «Включен» при поступлении от расходомера Питерфлоу PC по каналу LIN кода состояния об отсутствии носителя в трубопроводе.

Режим выхода Пустая труба Нет теплоносителя Есть расход Нет расхода TEPMOTP TEPMOTPOW Показания Питерфлоу 0.0000# 0.0650# ПУС ТО PC 1.42624 102024 1.42624 78 Выключен Включен Выключен Выход DOUT

Алгоритм работы выхода показан на рисунке.

Примечание При установке признака «+Отсутствие измерений» в настройках дискретный выход переводится в состояние «Включен» при отсутствии связи с расходомером по каналу LIN.

## Монитор обмена

Монитор обмена предназначен для отображения на экране служебной информации, передаваемой по линиям связи между адаптером и компьютером.

Монитор обмена применяется для анализа спорных ситуаций при установке связи.

Содержимое монитора обмена следует отправлять в Службу техподдержки ЗАО "ТЕРМОТРОНИК" (см. Контакты).

Для монитора обмена на экран ПК необходимо на панели меню в меню "**Вид**" задать команду "**Монитор** обменов".

| 🗄 АДИ Конфигуратор (Сервис) |                                                                                                    |          |
|-----------------------------|----------------------------------------------------------------------------------------------------|----------|
| Файл Вид Параметры С        | Справка                                                                                                    |          |
| П Монитор<br>Стоп Над ойки  | ородина и портина и порти | X        |
| Сервис                      | Очистить Стор                                                                                                    |          |
|                             | 20.08.2014 10:01:00.114: IN >>> COWP 2000 (0103 DAtes) 103 DAtes: 21                                                                                                    | A 40     |
|                             | 20.08.2014 16:07:06.124: OUT>>> COM5 9600 (0017 bytes) 017 bytes: 3                                                                                                    | A 46     |
|                             | 20.08.2014 16:07:06.238: IN >>> COM5 9600 (0063 bytes) 063 bytes: 3                                                                                                    | A 46     |
|                             | 20.08.2014 16:07:06.245: Успешно                                                                                                    |          |
|                             | 20.08.2014 16:07:06.895: OUT>>> COM5 9600 (0017 bytes) 017 bytes: 3                                                                                                    | A 46 💷   |
|                             |                                                                                                    | <b>T</b> |
|                             |                                                                                                    | ► la     |

## Схема подключения

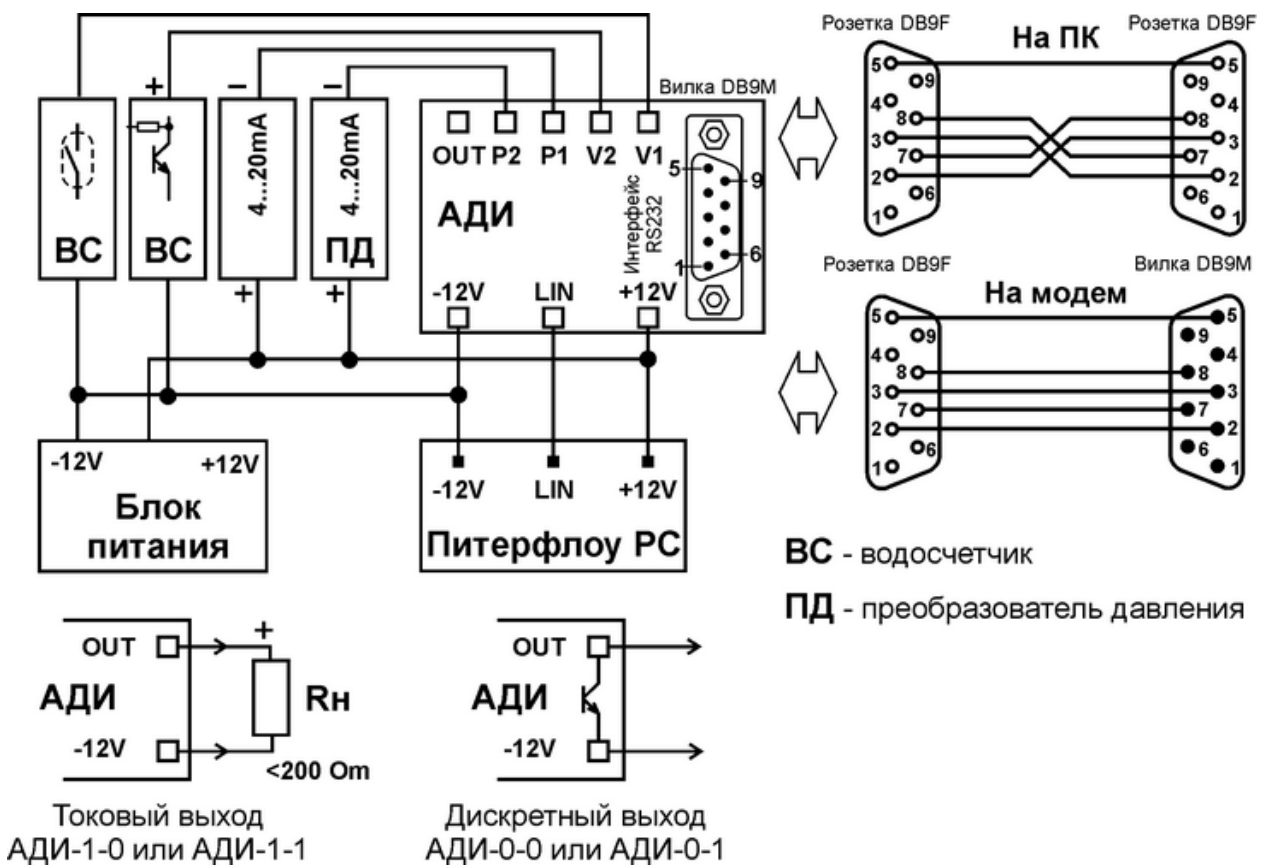